# Create Custom Fields •

If you need to store information that is specific to your business or industry, you'll create custom fields. Custom Fields are located in records. You are able to add up to 100 custom fields per record type.

Unfortunately, we are not able to add additional custom fields if you exceed 100.

## **Record Types**

Record types are different areas of business within the application. They indicate where the custom fields are located. For example, if you create a custom field for an Order Record, you would go to any Order to see the Custom field tab.

- **Reports**: Fields can be accessed through search criteria and added as a column for the results. For more information regarding Search reports, click here .
- Merge Fields: A placeholder used to insert personalized content into a marketing piece such as an email. For example, ~Contact.FirstName~ is a "Merge Field" that inserts the value stored in the First Name field of the contact record into the email. For more information, click here .
- Automation: Automate actions through web forms, landing pages, internal forms, timers, and appointments. For more information, click here . Only Contact records are available for automate actions. The other records are manually added/updated.

**Pro Tip!** Click images in the table to view larger.

| Record Type | Reports | Merge<br>Fields | Automate<br>Actions |
|-------------|---------|-----------------|---------------------|
| Contact     | Х       | Х               | Х                   |

| Subscription                                                                                                    |   |                |  |
|----------------------------------------------------------------------------------------------------|---|----------------|--|
| Subscription find to earth vanid;<br>earth first to<br>Subscription Setue<br>Const. Note Biol Great offerst const                                                                                                    | Х |                |  |
| Order Information real to see the sector to the sector to | Х | Legacy Invoice |  |
| Company<br>Const Constant Constants<br>House Account fact transformed<br>House Account fact transformed<br>General Information                                                                                                    | Х |                |  |
| Task/Appt/Note                                                                                                    | Х |                |  |
| Opportunity                                                                                                    | Х |                |  |
| Referral Partner                                                                                                    | Х |                |  |

# Custom fields consist of

a. Tab - Contains a collection of fields that share a common type or purpose.

| General       | Address                 | Additional Info | Person Notes | Follow Up |
|---------------|-------------------------|-----------------|--------------|-----------|
| Post-Appoin   | tment                   |                 |              |           |
| Last Post App | ointment Con            | nmunication     |              |           |
|               |                         |                 |              |           |
|               |                         |                 |              |           |
| Covo C        | ave <sup>e</sup> Cearch | Delete          |              |           |

b. **Headers** - The header groups fields within the tab. There may be multiple headers under one tab.

|   | General                           | Address               | Additional Info | Person Notes | Follow Up |
|---|-----------------------------------|-----------------------|-----------------|--------------|-----------|
| L | <b>ost-Appoin</b><br>ast Post App | tment<br>ointment Com | imunic tion     |              |           |
| N | lext Appoin                       | tment                 |                 |              | l         |
|   |                                   |                       | Question 1      |              |           |

c. **Field** - Holds information about a contact. There may be multiple fields within one header. The "**Field Name**" should be short, descriptive, include at least one alphanumeric character, and be unique.

|   | General       | Address       | Additional Info | Person Notes | Follow Up |   |
|---|---------------|---------------|-----------------|--------------|-----------|---|
|   | Post-Appoin   | tment         |                 |              |           |   |
|   | Last Post App | ointment Corr | nmunication     |              |           |   |
|   |               |               |                 |              |           | / |
|   | Next Appoin   | tment         |                 |              |           |   |
| С |               |               | Question 1      |              |           |   |

#### How to create a custom field

- 1. Go to Admin > Settings
- 2. Select a record type from the drop-down list and click on Go.

| Custom Fields             |                             |    |
|---------------------------|-----------------------------|----|
| Set up custom fields for: | Contact •                   | Go |
| Compony Info              | Referral Partner<br>Company |    |
|                           | Contact<br>Task/Appt/Note   | _  |
| Company                   | Order                       |    |
| Street Address 1          | Subscription<br>Opportunity |    |
| Street Address 2          |                             |    |

3. Select "Field" from the drop-down and click Add

| Custom Fie                                            | lds for the Contact Re                                                            | cord                                                                         |
|-------------------------------------------------------|-----------------------------------------------------------------------------------|------------------------------------------------------------------------------|
| Custom fields show<br>custom fields and ca<br>fields. | up in their own tab(s) on the contact re<br>an have as many tabs and headers as y | ecord, underneath a header. You can<br>you would like. You currently have 5! |
| Field                                                 | ▼ Add                                                                             | View the field database                                                      |
| Tab: Follow Up                                        |                                                                                   |                                                                              |
| Header: Post-Ap                                       | pointment(Edit)                                                                   |                                                                              |

4. Enter the Field Name and select the Field Type

|          | Field   | ▼ Add                                           |          |
|----------|---------|-------------------------------------------------|----------|
|          | Name y  | your field and choose what type of field it is: |          |
| 1        | Name:   | Question 3                                      |          |
| <u> </u> | Type:   | Text • Which field type should                  | l I use? |
|          | Show ac | advanced options                                |          |
|          |         |                                                 |          |

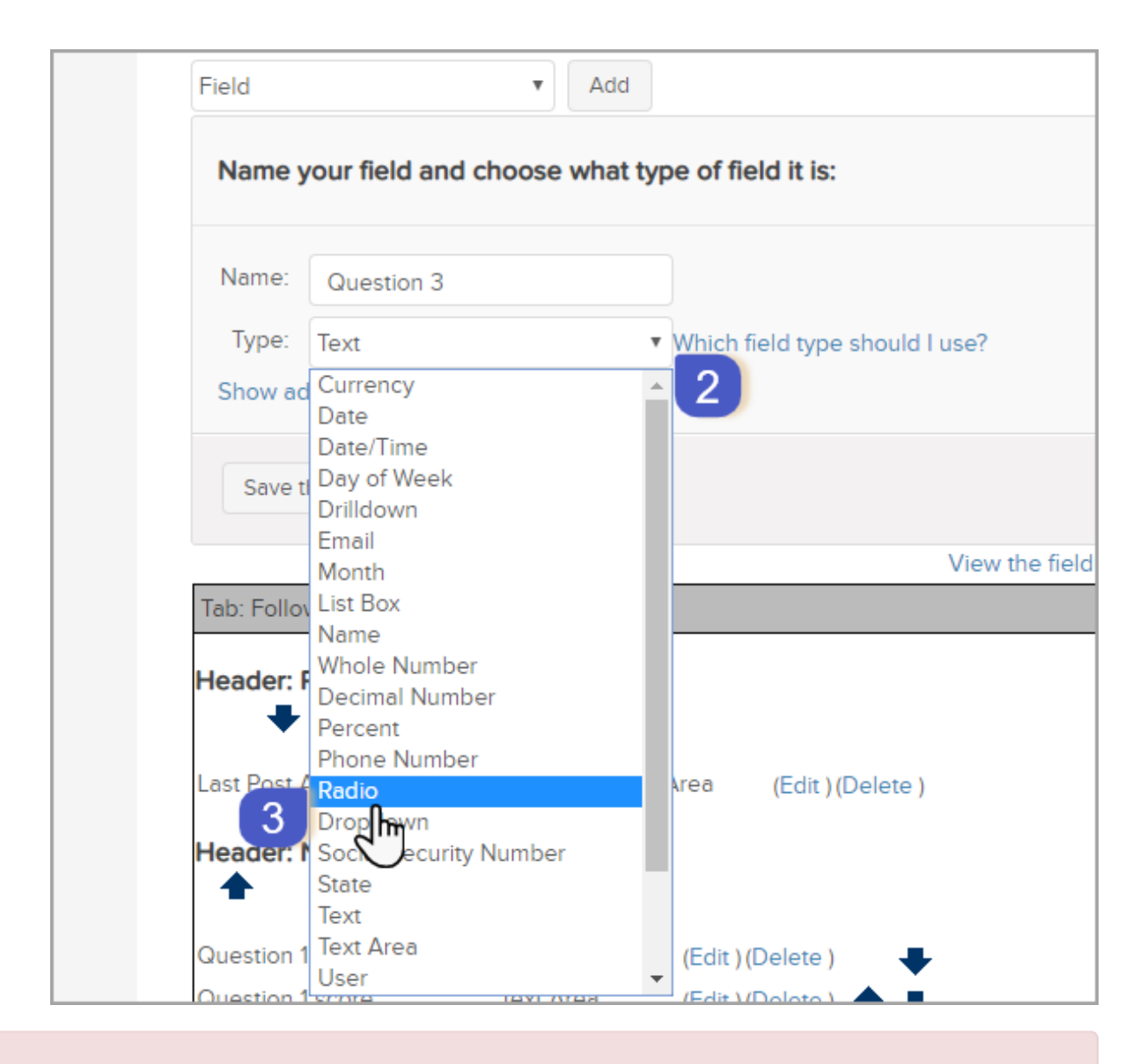

**Warning!** Once you save a custom field, you will not be able to change its field type. In the case that the wrong field type is used, you will need to either create a new field or delete the incorrect custom field and restart the creation steps. When you **delete** a custom field, all data contained in the field will be removed forever. **This process cannot be undone**!

5. Click on the Show advanced options to organize this field by tab and header

| Field   | • Ad                      | d                              |
|---------|---------------------------|--------------------------------|
| Name    | your field and choose wha | t type of field it is:         |
| Name:   | Question 3                |                                |
| Туре:   | Text                      | Which field type should I use? |
| Show ac | this Field or Cancel      |                                |

a. Tab: Choose a tab from the drop-down list or add a new tab.

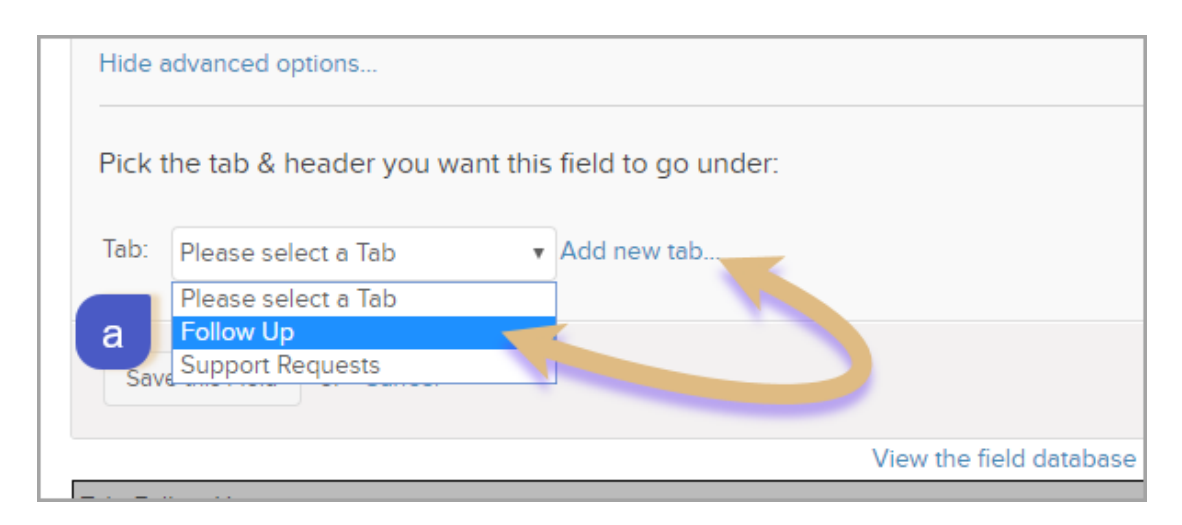

b. Header: Choose a header from the drop-down list or add a new header.

| Pick the | tab & header you want th | nis field to go under:                              |
|----------|--------------------------|-----------------------------------------------------|
| Tab:     | Follow Up                | <ul> <li>Add new tab</li> </ul>                     |
| Header:  | Please select a Header   | <ul> <li>Add new header for selected tab</li> </ul> |
|          | Please select a Header   |                                                     |
|          | Post-Appointment         |                                                     |
| Save th  | Next Appointment         | b                                                   |
|          |                          | View the field data                                 |

c. Click on Save this Field

| Pick the  | tab & header you war | It this field to go under:        |
|-----------|----------------------|-----------------------------------|
| Tab:      | Follow Up            | ▼ Add new tab                     |
| Header:   | Next Appointment     | ▼ Add new header for selected tab |
| C Save th | is Field or Cancel   |                                   |
|           |                      | View the field database           |

### Custom Field Summary - edit, arrange, and delete

The new tab, header, and field are now displayed in the custom field summary

- Click on Edit to change the tab, header or field names.
- Click on the **arrows** to change the order of headers and fields.
- Click on **Delete** to completely remove the field from the database.

|                                                                                        |                                                        | view the h                                                                         | leid database fidilles (for the A |
|----------------------------------------------------------------------------------------|--------------------------------------------------------|------------------------------------------------------------------------------------|-----------------------------------|
| Tab: Follow Up                                                                         |                                                        |                                                                                    | Edit                              |
| Header: Post-Appoi                                                                     | ntment(Edit)                                           |                                                                                    |                                   |
| +                                                                                      |                                                        |                                                                                    |                                   |
| ast Post Appointment                                                                   | Communication Te                                       | xt Area (Edit ) (Delete )                                                          |                                   |
|                                                                                        |                                                        |                                                                                    |                                   |
| Joador: Novt Appoi                                                                     | ntmont/Edit)                                           |                                                                                    |                                   |
| Header: Next Appoi                                                                     | ntment(Edit)                                           |                                                                                    |                                   |
| Header: Next Appoi                                                                     | ntment(Edit)                                           | a (Edit ) (Delete )                                                                |                                   |
| Header: Next Appoi                                                                     | ntment(Edit)<br>Text<br>Text Area                      | a (Edit ) (Delete )                                                                |                                   |
| Header: Next Appoi<br>Question 1<br>Question 1 score<br>Question 2                     | ntment(Edit)<br>Text<br>Text Area<br>Text              | a (Edit ) (Delete )<br>(Edit ) (Delete )<br>(Edit ) (Delete )                      |                                   |
| Header: Next Appoi<br>Question 1<br>Question 1 score<br>Question 2<br>Question 2 score | ntment(Edit)<br>Text<br>Text Area<br>Text<br>Text Area | a (Edit ) (Delete )<br>(Edit ) (Delete )<br>(Edit ) (Delete )<br>(Edit ) (Delete ) |                                   |

**Warning!** When you delete a custom field, all data contained in the field will be removed forever. This process cannot be undone!

*Any links we provide from non-Infusionsoft sites or information about non-Infusionsoft products or services are provided as a courtesy and should not be construed as an* 

endorsement by Infusionsoft.